# HERCULES DJ AUDIO PROCEDURES MISE A JOUR FIRMWARE

- Windows OS

DJ Console Mk2

**DJ Console Rmx** 

- Mac OS X

DJ Console Mk2

**DJ Console Rmx** 

Hercules

## DJ Console MK2 - Mise à jour du firmware Audio sur PC

1) Assurez-vous que les erreurs USB sont signalées. Pour ce faire, ouvrez le Gestionnaire de périphériques (cliquez sur Démarrer/ Exécuter et entrez la commande suivante : *devmgmt.msc* ensuite appuyez sur Entrée), puis ouvrez la section USB et, pour chacun des contrôleurs hôte USB :

- Double cliquez sur le contrôleur hôte USB -
- Allez sur l'onglet « Avancé »

Assurez-vous que l'option « Ne pas afficher les erreurs USB » est décochée

2) Téléchargez les derniers pilotes depuis Internet : ts.hercules.com

3) Installez les pilotes. Lorsqu'on vous demande de brancher votre DJ Console **MK2**, appuyez tout simplement sur **Suivant** (NE connectez PAS la console) jusqu'à ce qu'il arrive au bout et l'installation est complète

A ce moment, le message « La version du driver Hercules Dj Series sur votre ordinateur n'est pas la plus récente. Veuillez ré-installer le package driver » va apparaître. C'est parfaitement normal, tenant compte que la console n'a pas été connectée pendant l'installation. Procédez à l'étape 4

| anneau de configuration<br>lercules (= CPL) est fermé | Applicat | ions Proces      | ses Services    | Perf | formance | Networking  | Users   |
|-------------------------------------------------------|----------|------------------|-----------------|------|----------|-------------|---------|
|                                                       |          |                  | Userblass       | CPUL | Manager  | Description | i obcio |
| es tâches Windows                                     | csrs     | ge Name<br>s.exe | User Name       | 00   | 6,036    | K           | uon     |
|                                                       | dwm      | n.exe            | Test            | 00   | 12,204   | K Desktop   | )       |
| Dans l'onglet                                         | expl     | orer.exe         | Test            | 00   | 18,124   | K Window    | s       |
| Processus » sélectionnez                              | HDJ      | SeriesCPL        | Test            | 00   | 2,420    | K DJ Serie  | s       |
|                                                       | rund     | ll32.exe         | Test            | 00   | 1,944    | łK Window   | s       |
| DJSellesCPL.exe                                       | rund     | 32.exe           |                 | 00   | 1,972    | 2 K         |         |
| <b>a</b> u                                            | Snip     | pingTool         | Test            | 01   | 1,056    | K Snipping  | 1       |
| Cliquez sur le bouton                                 | task     | host.exe         | Test            | 00   | 1,224    | K Host Pro  | oc      |
| Arrêter le processus ».                               | task     | mgr.exe          | Test            | 00   | 1,644    | K Window    | s       |
|                                                       | wink     | ogon.exe         |                 | 00   | 1,240    | ) K         |         |
|                                                       |          |                  |                 |      |          |             |         |
|                                                       |          |                  |                 |      |          |             |         |
|                                                       |          |                  |                 |      |          |             |         |
|                                                       |          |                  |                 |      |          | ·           |         |
|                                                       |          | Show process     | es from all use | ers  |          | End Pr      | ocess   |
|                                                       | Processe | e 35 - C         | PU Usage: 19    | %    | Phys     | sical Memor | v: 27%  |

5) Ouvrez le « Gestionnaire de périphériques », s'il n'est pas déjà ouvert.

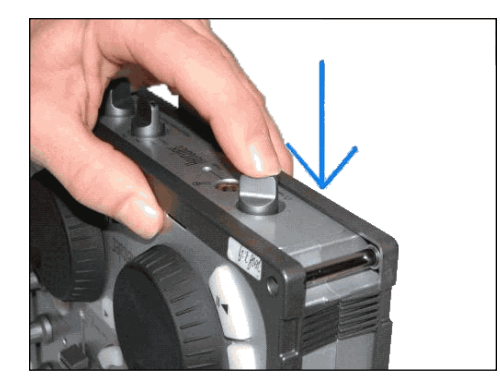

6) Appuyez le bouton **TALK-Over** de la console (jusqu'à ce que vous entendez un « clic ») et maintenez-le enfoncé.

7) Connectez la console, en maintenant le bouton TALK-Over enfoncé.

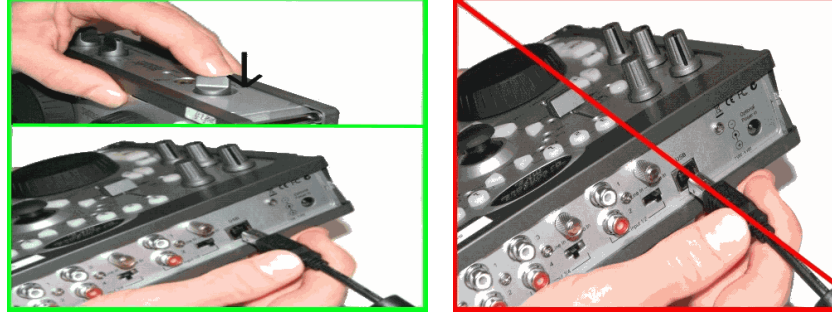

Maintenez le bouton enfoncé jusqu'à ce que le Gestionnaire de périphériques détecte la console ou vous ayez une fenêtre « Ajout de nouveau matériel détecté ».

a) Si vous avez une fenêtre « **Ajout de nouveau matériel détecté** », procédez à l'installation du périphérique.

b) Si vous n'avez aucune de ces fenêtres, déconnectez et reconnectez la console en suivant la même procédure, en vous assurant que le bouton **TALK-Over** est **appuyé** avant de reconnecter la console et qu'il est **maintenu enfoncé** une fois la console connectée.

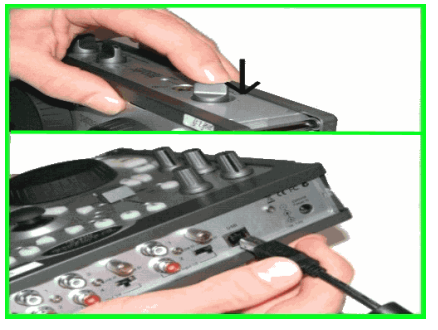

8) Vérifiez l'état du *périphérique Bulk (Hercules DJ Console MK2 Bulk)* dans le Gestionnaire de périphériques.

Quel que soit l'état du périphérique Bulk *(Hercules DJ Console MK2 Bulk)*, faites un clic droit dessus et sélectionnez « **Désinstaller** ».

Puis, cliquez dans un espace vide dans le Gestionnaire de périphériques, cliquez sur le menu "Action" et choisissez « **Rechercher les modifications sur le matériel** ». Ainsi vous vous assurez que <u>le dernier pilote est utilisé.</u>

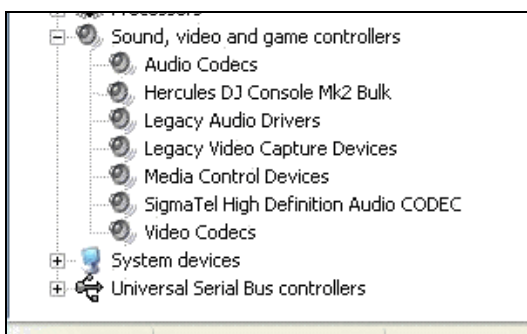

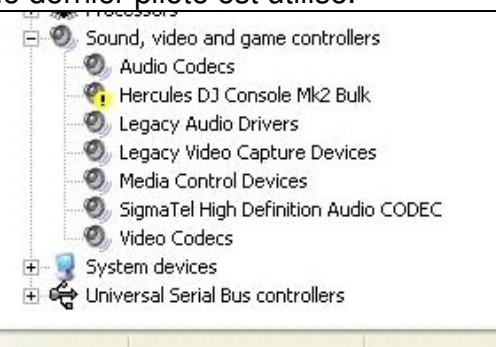

**9)** Lancez la fenêtre de mise à jour manuelle. Pour ce faire, cliquez sur **Démarrer/Exécuter** et tapez la commande suivante (y compris les guillemets) :

"C:\Program Files\Hercules\Audio\DJ Console Series\firmware\HDJSeriesUpdater.exe" --manual

|       | Type the name of a program, folder, document, or<br>Internet resource, and Windows will open it for you. |
|-------|----------------------------------------------------------------------------------------------------|
| )pen: | e Series\firmware\HDJSeriesUpdater.exe" -manual 💊                                                        |

Si la console est détectée dans la fenêtre de mise à jour, assurez-vous que vous voyez **boot** en dessous de la colonne <u>*Current*</u> (dans le DJ Console Series – Firmware Updater) et que le **Firmware Audio** est sélectionné en dessous de la colonne « **Flash** ». Si ce n'est pas le cas, déconnectez et reconnectez la console en suivant la même procédure décrite dans l'étape 6.

|                        | Current  | Available | Flash    |
|------------------------|----------|-----------|----------|
| Firmware Controller:   | 0 (boot) | -         |          |
| Firmware Audio:        | 0        | 15 (Full) | <b>v</b> |
| isk in progress<br>one |          |           |          |
|                        |          |           |          |
|                        |          |           |          |

**10)** Cliquez sur le bouton **Open Audio**, puis sélectionnez le fichier firmware MK2 TUSB (*MK2\_TUSB\_V15.dja*) et cliquez sur *Ouvrir*.

| Open                    |                                                                              |                                         |   |          | ? 🛛                    |
|-------------------------|------------------------------------------------------------------------------|-----------------------------------------|---|----------|------------------------|
| Look jn:                | irmware 🔁                                                                    |                                         | • | + 🗈 💣 📰• |                        |
| My Recent<br>Documents  | DJC_TUSB.dja<br>MK2_TUSB.dja<br>MK2_TUSB_V19<br>RMX_TUSB.dja<br>T46_TUSB.dja | 5.dja                                   |   |          |                        |
| Desktop<br>My Documents |                                                                              |                                         |   |          |                        |
| My Computer             |                                                                              |                                         |   |          |                        |
| My Network<br>Places    | File <u>n</u> ame:<br>Files of <u>typ</u> e:                                 | MK2_TUSB_V15<br>DJ Series Audio (*.dja) |   | •        | <u>O</u> pen<br>Cancel |

Ensuite, cliquez sur « *Update!* » dans le <u>*DJ Console – Firmware* Updater</u> afin de continuer

11) <u>LA CONSOLE NE DOIT PAS ÊTRE DÉBRANCHÉE</u> avant d'avoir la confirmation de la mise à jour et le message qui vous dit de déconnecter et reconnecter la console.

Hercules

| 😵 DJ Console Series - Firmware Upd                           | ater          |                 |           |         |
|--------------------------------------------------------------|---------------|-----------------|-----------|---------|
| Info<br>DJ Console Mk2 (68:308b73438:18:0000)                | <u>.</u>      | Current         | Available | Flash   |
| Firmware Controller:                                         |               | 0 (boot)        | -         | Г       |
| Firmware Audio:                                              |               | 0               | 15 (Full) |         |
| Task in progress<br>Done. You can now disconnect and reconne | ect your Herc | ules DJ Device. |           |         |
|                                                              |               |                 |           | 100 %   |
| Open Ctrl Open /                                             | Audio         |                 |           | Update! |

Lorsque la fenêtre de mise à jour vous le dit, déconnectez la console.

**11)** Connectez la console normalement (sans appuyer sur aucun des boutons de la console).

Dans le gestionnaire de périphériques, désinstallez le *périphérique bulk (Hercules DJ Console MK2 Bulk)*, (voyez *l'étape 7*) et réinstallez tous les périphériques DJ pour lesquels vous avez une fenêtre « Ajout de nouveau matériel détecté ».

**12)** Dans la fenêtre de mise à jour manuelle, assurez-vous que la version du *<u>Firmware audio</u>* est la **15**. Si ce n'est pas le cas, recommencez la procédure depuis le début.

Vérifiez le bouton « **Open ctrl** » dans la fenêtre de mise à jour manuelle. S'il est grisé, **la procédure est complète** 

#### DJ Console RMX – Procédure de mise à jour du firmware Audio sur PC

1) Assurez-vous que les erreurs USB sont signalées. Pour ce faire, ouvrez le **Gestionnaire de périphériques** (cliquez sur **Démarrer**/ **Exécuter** et entrez la commande suivante : *devmgmt.msc*, ensuite appuyez sur **Entrée**), puis ouvrez la section USB et, pour chacun des contrôleurs hôte USB :

- Double cliquez sur le contrôleur hôte USB
- Allez sur l'onglet « Avancé »
- Assurez-vous que l'option « *Ne pas afficher les erreurs USB* » est décochée

2) Téléchargez les derniers pilotes depuis Internet : ts.hercules.com

**3)** Installez les pilotes. Lorsqu'on vous demande de brancher votre **DJ Console** *Rmx*, cliquez tout simplement sur **Suivant** (NE connectez PAS la console) jusqu'à ce qu'il arrive au bout et l'installation est complète.

A ce moment, le message « *La version du driver Hercules Dj Series sur votre ordinateur n'est pas la plus récente. Veuillez ré-installer le package driver* » va apparaître. C'est parfaitement normal, tenant compte que la console n'a pas été connectée pendant l'installation. Procédez à l'étape 4.

| plications Proces | ses Services    | s Perf | formance Ne | tworking Users |
|-------------------|-----------------|--------|-------------|----------------|
| Image Name        | User Name       | CPU    | Memory (    | Description    |
| csrss.exe         |                 | 00     | 6,036 K     |                |
| dwm.exe           | Test            | 00     | 12,204 K    | Desktop        |
| explorer.exe      | Test            | 00     | 18,124 K    | Windows        |
| HDJSeriesCPL      | Test            | 00     | 2,420 K     | DJ Series      |
| rundl 32.exe      | Test            | 00     | 1,944 K     | Windows        |
| rundl 32.exe      |                 | 00     | 1,972 K     |                |
| SnippingTool      | Test            | 01     | 1,056 K     | Snipping       |
| taskhost.exe      | Test            | 00     | 1,224 K     | Host Proc      |
| taskmgr.exe       | Test            | 00     | 1,644 K     | Windows        |
| winlogon.exe      |                 | 00     | 1,240 K     |                |
| Show process      | ses from all us | ers    |             | End Process    |

**4)** Assurez-vous que le Panneau de configuration Hercules (= CPL) est fermé.

- Ouvrez les Gestionnaire des tâches Windows

- Dans l'onglet « Processus », sélectionnez HDJSeriesCPL.exe

- Cliquez sur le bouton « Terminer le processus ».

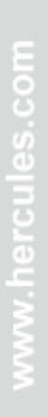

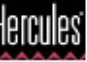

- 5) Ouvrez le « Gestionnaire de périphériques », s'il n'est pas déjà ouvert.
- 6) Appuyez et maintenez enfoncé le bouton MIC On/Off de la console.

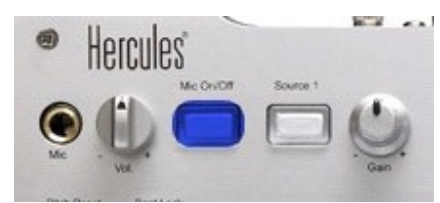

Connectez la console, en maintenant le bouton MIC On/Off enfoncé.

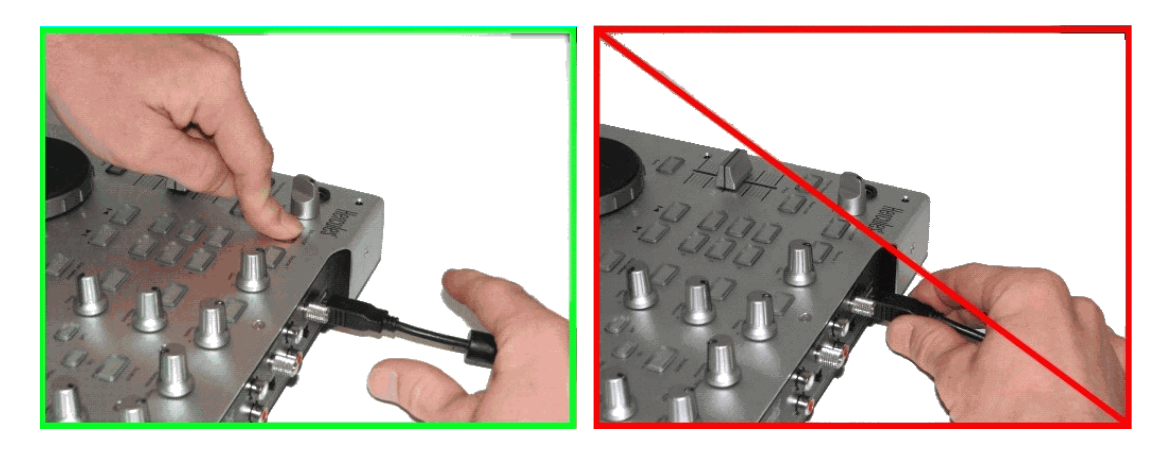

Maintenez le bouton enfoncé jusqu'à ce que le Gestionnaire de périphériques détecte la console ou vous ayez une fenêtre « Ajout de nouveau matériel détecté ».

Si vous avez une fenêtre « **Ajout de nouveau matériel détecté** », procédez à l'installation du périphérique.

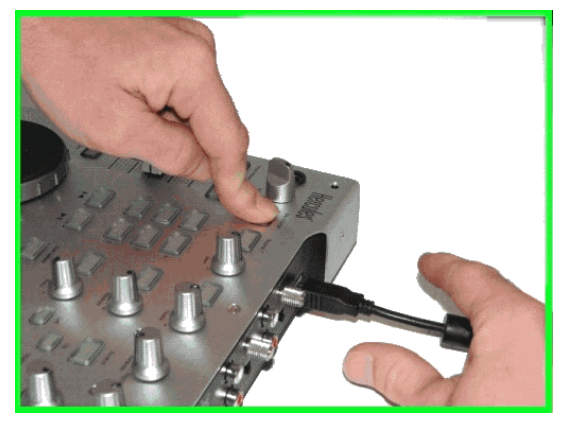

Si vous n'avez ni l'une, ni l'autre, déconnectez et reconnectez la console en suivant la même procédure, en vous assurant que le bouton **MIC On/Off** est **appuyé** avant de reconnecter la console et qu'il est **maintenu enfoncé** une fois la console connectée.

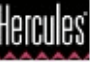

**7)** Vérifiez l'état du *périphérique Bulk (Hercules DJ Console RMX Bulk)* dans le Gestionnaire de périphériques.

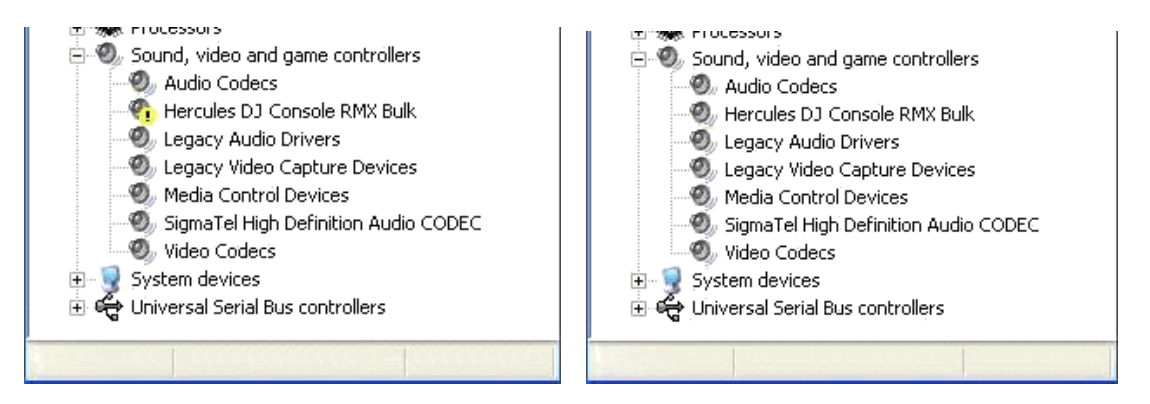

Quel que soit l'état du périphérique Bulk *(Hercules DJ Console RMX Bulk)*, faites un clic droit dessus et sélectionnez « **Désinstaller** ».

Puis, cliquez dans un espace vide dans le Gestionnaire de périphériques, cliquez sur le menu "Action" et choisissez « **Rechercher les modifications sur le matériel** ». Ainsi vous vous assurez que le dernier pilote est utilisé.

8) Lancez la fenêtre de mise à jour manuelle. Pour ce faire, cliquez sur
Démarrer/Exécuter et tapez la commande suivante (y compris les guillemets) :

"C:\Program Files\Hercules\Audio\DJ Console Series\firmware\HDJSeriesUpdater.exe" --manual

| -     | Type the name of a program, folder, document, or     |
|-------|------------------------------------------------------|
|       | Internet resource, and Windows will open it for you. |
| )pen: | e Series\firmware\HDJSeriesUpdater.exe" -manual      |
|       |                                                      |

Si la console est détectée dans la fenêtre de mise à jour, assurez-vous que vous voyez "Boot" en dessous de la colonne <u>*Current*</u> (dans le DJ Console Series – Firmware Updater) et que le **Firmware Audio** est sélectionné en dessous de la colonne « **Flash** ». Si ce n'est pas le cas, déconnectez et reconnectez la console en suivant la même procédure décrite dans **l'étape 6**.

| DJ Console Rmx (6&302e3275&0&0000) | Current  | Available | Flash    |
|------------------------------------|----------|-----------|----------|
| Firmware Controller:               | 0 (boot) |           |          |
| Firmware Audio:                    | 10°      | 31        | <b>v</b> |
| ask in progress<br>Jone            |          |           |          |
|                                    |          |           | 0%       |

9) Cliquez sur le bouton **Open Audio**, puis sélectionnez le fichier firmware RMX TUSB (**RMX\_TSUB.dja**) et cliquez sur **Ouvrir** 

| Open                              |                                                                              |                         |   |         | ? 🔀          |
|-----------------------------------|------------------------------------------------------------------------------|-------------------------|---|---------|--------------|
| Look jn:                          | irmware                                                                      |                         | • | + 🗈 💣 📰 | •            |
| My Recent<br>Documents<br>Docktop | DJC_TUSB.dja<br>MK2_TUSB.dja<br>MK2_TUSB_V19<br>RMX_TUSB.dja<br>T46_TUSB.dja | 5.dja                   |   |         |              |
| My Documents                      |                                                                              |                         |   |         |              |
| My Computer                       |                                                                              |                         |   |         |              |
| My Network                        | File <u>n</u> ame:                                                           | RMX_TUSB                |   | •       | <u>O</u> pen |
| Places                            | Files of type:                                                               | DJ Series Audio (*.dja) |   | •       | Cancel       |

Ensuite, cliquez sur « *Update!* » dans le <u>*DJ Console – Firmware* Updater</u> afin de continuer

10) <u>LA CONSOLE NE DOIT PAS ÊTRE DÉBRANCHÉE</u> avant d'avoir la confirmation de la mise à jour et le message qui vous dit de déconnecter et reconnecter la console.

| )J Console Rmx (6&302e3275&0&000) | Current  | Available | Flash    |
|-----------------------------------|----------|-----------|----------|
| Firmware Controller:              | 0 (boot) |           | <b>F</b> |
| Firmware Audio:                   | 0        | 31        |          |
|                                   |          |           |          |

Lorsque la fenêtre de mise à jour vous le dit, déconnectez la console.

**11)** Connectez la console normalement (sans appuyer sur aucun des boutons de la console).

Dans le gestionnaire de périphériques, désinstallez le *périphérique bulk (Hercules DJ Console RMX Bulk)*, (voyez *l'étape 7*) et réinstallez tous les périphériques DJ pour lesquels vous avez une fenêtre « Ajout de nouveau matériel détecté ».

**12)** Dans la fenêtre de mise à jour manuelle, assurez-vous que la version du *<u>Firmware audio</u>* est la **31**. Si ce n'est pas le cas, recommencez la procédure depuis **l'étape 5**.

| DJ Console Rmx (68:302e32758:08:0000) | Current   | Available | Flash    |
|---------------------------------------|-----------|-----------|----------|
| Firmware Controller:                  | 6 (Etoms) |           | <b>F</b> |
| Firmware Audio:                       | 31        | 31        | •        |
| Vone                                  |           |           | 0%       |

La procédure est terminée.

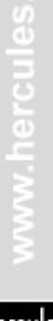

## DJ Console MK2 – Procédure de mise à jour Audio sous OS X

1) Téléchargez les derniers pilotes depuis Internet : ts.hercules.com

2) Installez les pilotes. Lorsqu'on vous demande de brancher votre *DJ Console MK2*, laissez le minuteur s'écouler (NE connectez PAS la console) jusqu'à ce qu'il arrive au bout et l'installation est complète.

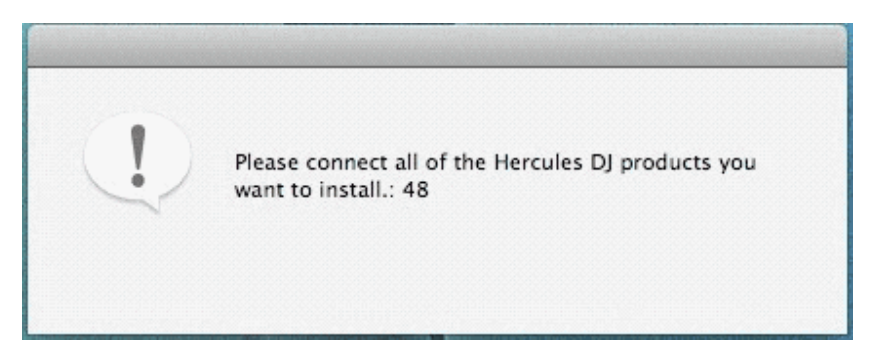

3) Lancez la fenêtre de mise à jour manuelle

## Applications > Hercules > DJ Series > Updater > Manual\_update

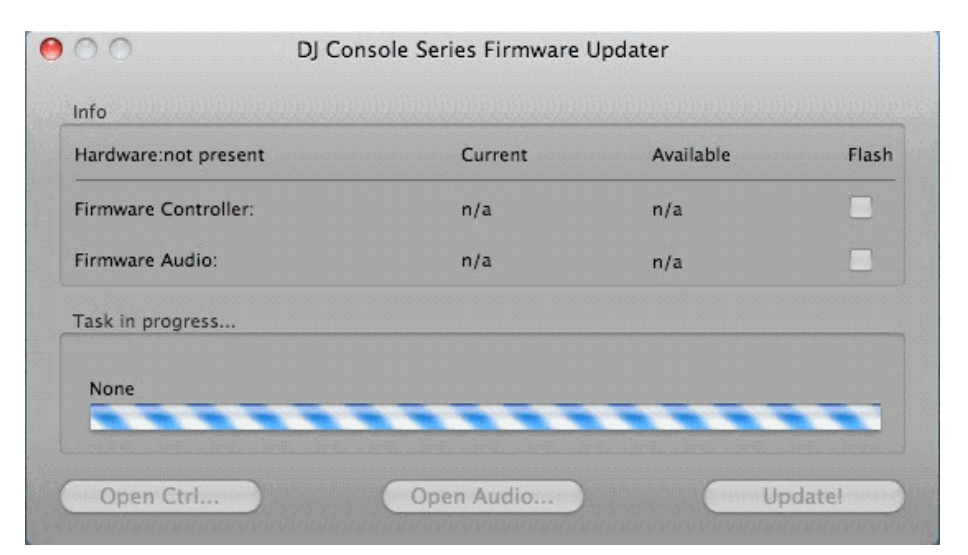

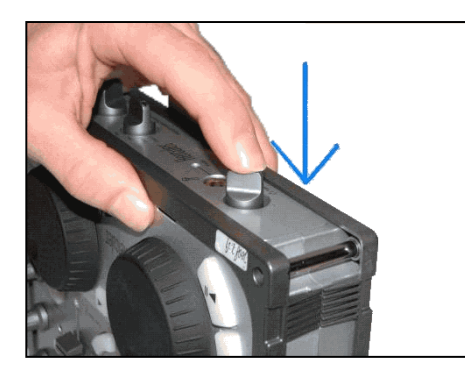

4) Sur la console, appuyez le bouton **TALK-Over** jusqu'à ce que vous entendiez un « clic » et maintenez-le appuyé comme dans la photo cijointe.

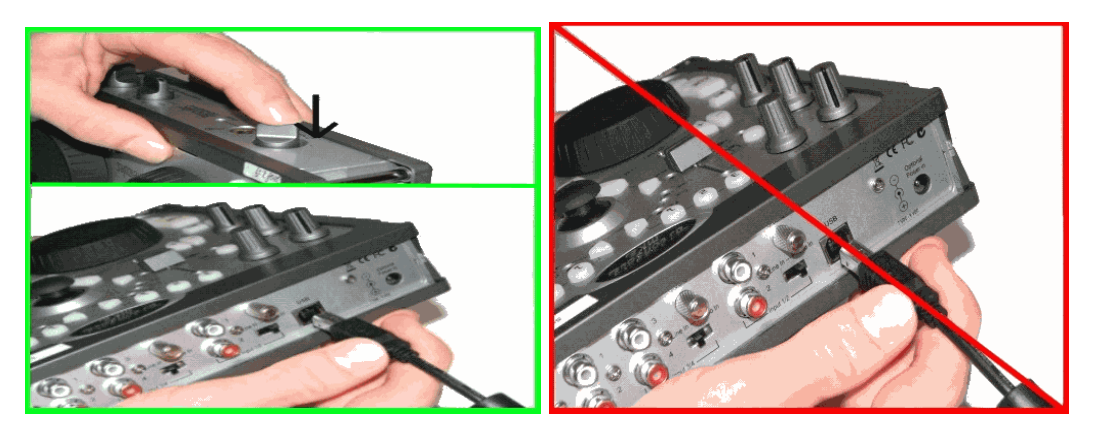

#### Connectez la console, <u>en maintenant</u> appuyé le bouton TALK-Over

5) Patientez jusqu'à ce que la fenêtre de mise à jour détecte la console et s'actualise

a) Si la console est détectée, vous devriez voir boot dans la colonne Current

| DJ Console Mk2 (5d100000) | Current | Available | Flash |
|---------------------------|---------|-----------|-------|
| Firmware Controller:      | boot    | n/a       |       |
| Firmware Audio:           | boot    | n/a       |       |
| Task in progress          |         |           |       |
| None                      |         |           |       |
|                           |         | -         |       |

\*\*\* Si c'est bien le cas, procédez à l'étape 6)

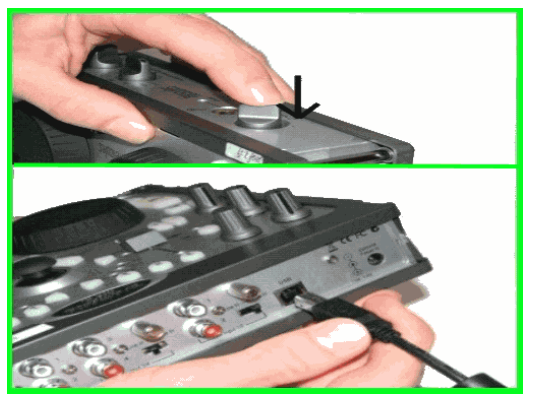

b) Si la colonne *Current* n'affiche pas boot OU si la console n'est toujours pas détectée, déconnectez et reconnectez-la en suivant la même procédure, en vous assurant que le bouton **TALK-Over** est **appuyé** avant de reconnecter la console et qu'il est **maintenu enfoncé** une fois la console connectée.

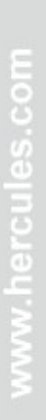

Hercules

6) Cliquez sur le bouton **Open Audio...**, ensuite sélectionnez le fichier **MK2\_TUSB\_15.dja** et cliquez sur « Ouvrir ».

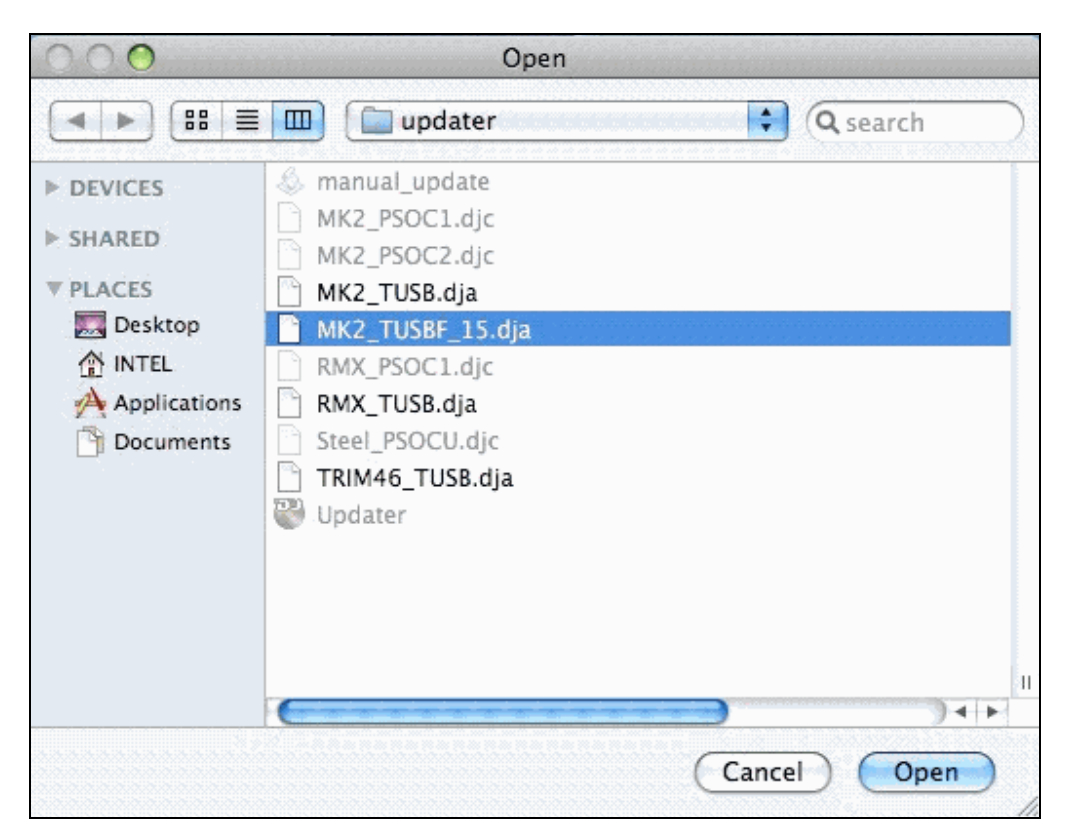

7) Cochez la case **Flash** et appuyez sur **Update!** afin d'appliquer la nouvelle version du firmware.

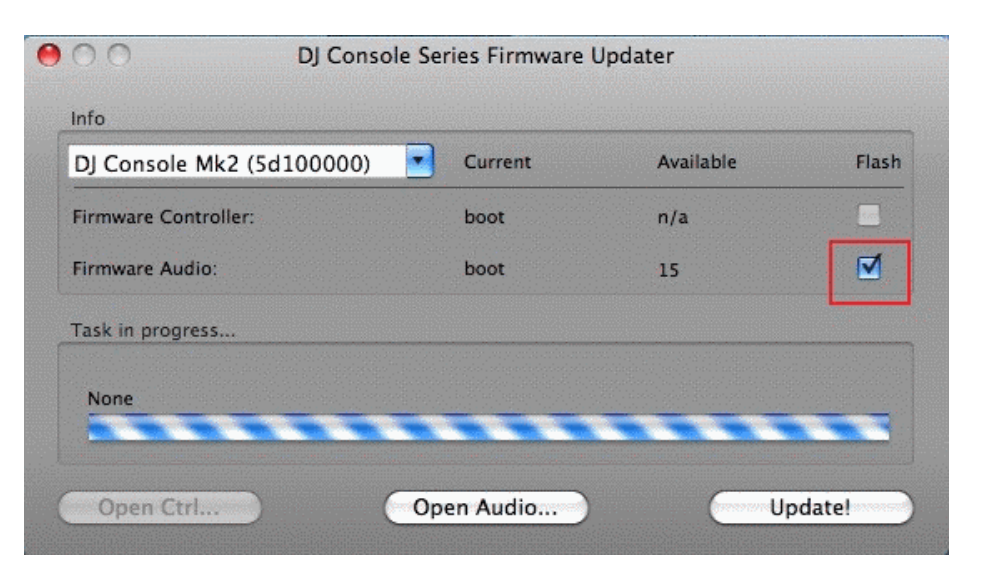

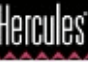

**LA CONSOLE NE DOIT PAS ÊTRE DÉBRANCHÉE** avant d'avoir la confirmation de la mise à jour et le message qui vous dit de déconnecter et reconnecter la console.

| DJ Console Mk2 (5d100000)       | Current               | Available       | Flash |
|---------------------------------|-----------------------|-----------------|-------|
| Firmware Controller:            | boot                  | n/a             |       |
| Firmware Audio:                 | boot                  | 15              | ☑     |
| Task in progress                |                       |                 |       |
| Done. You can now disconnect an | d reconnect your Herc | ules DJ Device. |       |

Lorsque la fenêtre de mise à jour vous le dit, déconnectez la console.

- 8) Rebranchez la console sur le port USB
- 9) À ce moment la console devrait être correctement détectée et installée.

Vous pouvez vérifier si la console MK2 est bien installée en regardant dans le **Panneau de configuration Hercules** ou dans le menu « **Configuration Audio et MIDI** ».

#### Applications> Utilitaires > Configuration Audio et MIDI

|                   | Audio M                     | IDI Setup       |                     |   |
|-------------------|-----------------------------|-----------------|---------------------|---|
|                   | Audio Devices               | MIDI Devices    |                     |   |
| System Settings - |                             |                 |                     |   |
| Default Input:    | Y Hercules DJ Console Mk2 🛟 | Default Output: | Hercules DJ Console | ÷ |
|                   |                             | System Output:  |                     | + |

> Si toutefois la console n'a pas été correctement mise à jour, relancez la procédure dès le début. www.hercules.com

## DJ Console Rmx – Procédure de mise à jour Audio sous OS X

1) Téléchargez les derniers pilotes depuis Internet : <u>ts.hercules.com</u>

2) Installez les pilotes. Lorsqu'on vous demande de brancher votre *DJ Console Rmx*, laissez le minuteur s'écouler (NE connectez PAS la console) jusqu'à ce qu'il arrive au bout et l'installation est complète

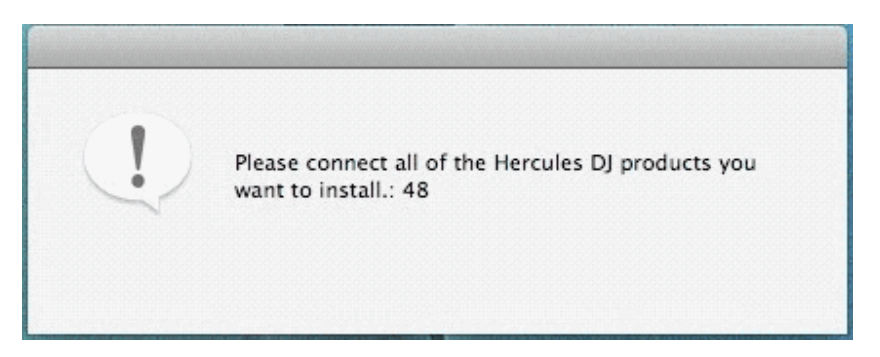

3) Lancez la fenêtre de mise à jour manuelle

#### Applications > Hercules > DJ Series > Updater > Manual\_update

| Hardware:not present | Current | Available | Flash |
|----------------------|---------|-----------|-------|
| Firmware Controller: | n/a     | n/a       |       |
| Firmware Audio:      | n/a     | n/a       |       |
| Fask in progress     |         |           |       |
| None                 |         |           |       |

4) Appuyez et maintenez enfoncé le bouton MIC On/Off sur la console.

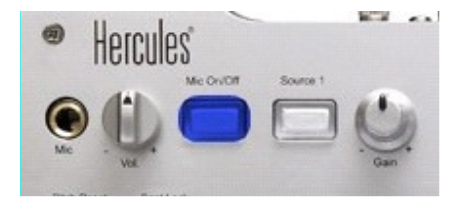

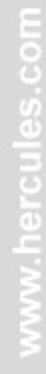

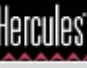

Connectez la console, <u>en maintenant</u> appuyé le bouton MIC On/Off

5) Attendez jusqu'à ce que la fenêtre de mise à jour détecte la console et s'actualise

a) Si la console est détectée, vous devriez voir boot dans la colonne Current

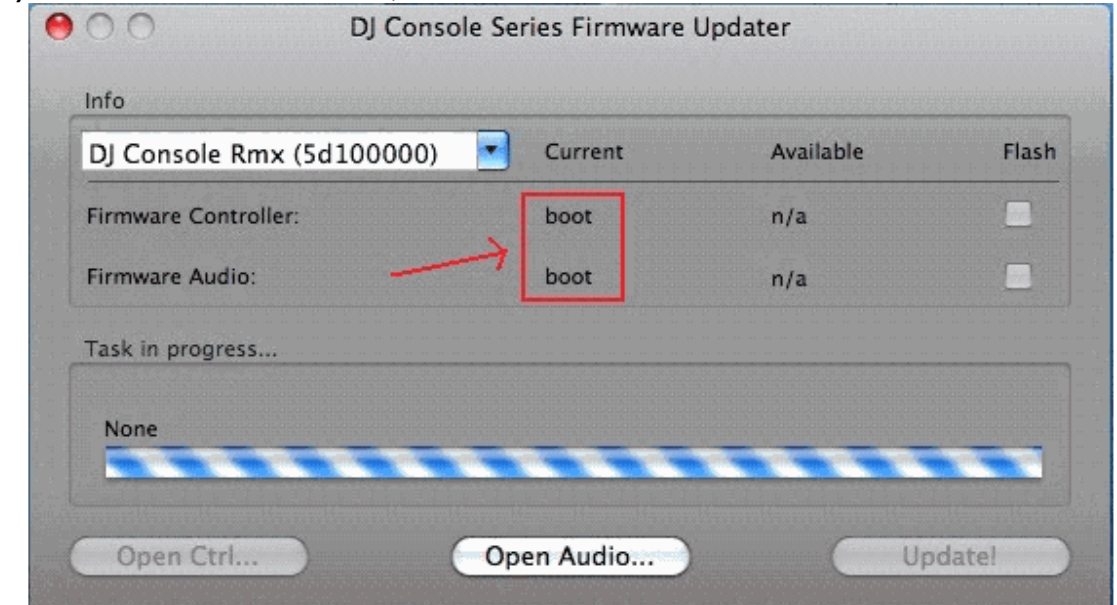

\*\*\* Si c'est bien le cas, procédez à l'étape 6)

b) Si la colonne *Current* n'affiche pas boot OU si la console n'est toujours pas détectée, déconnectez et reconnectez-la en suivant la même procédure, en vous assurant que le bouton MIC On/Off est appuyé avant de reconnecter la console et qu'il est maintenu enfoncé une fois la console connectée.

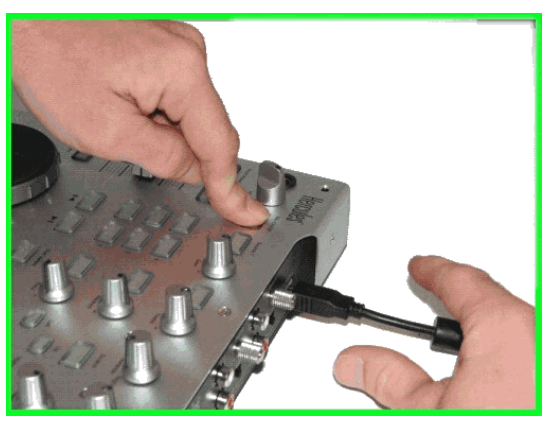

www.hercules.com

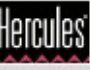

**6)** Cliquez sur le bouton **Open Audio...**, ensuite sélectionnez le fichier RMX TUSB (RMX\_TSUB.dja) et cliquez sur « Ouvrir ».

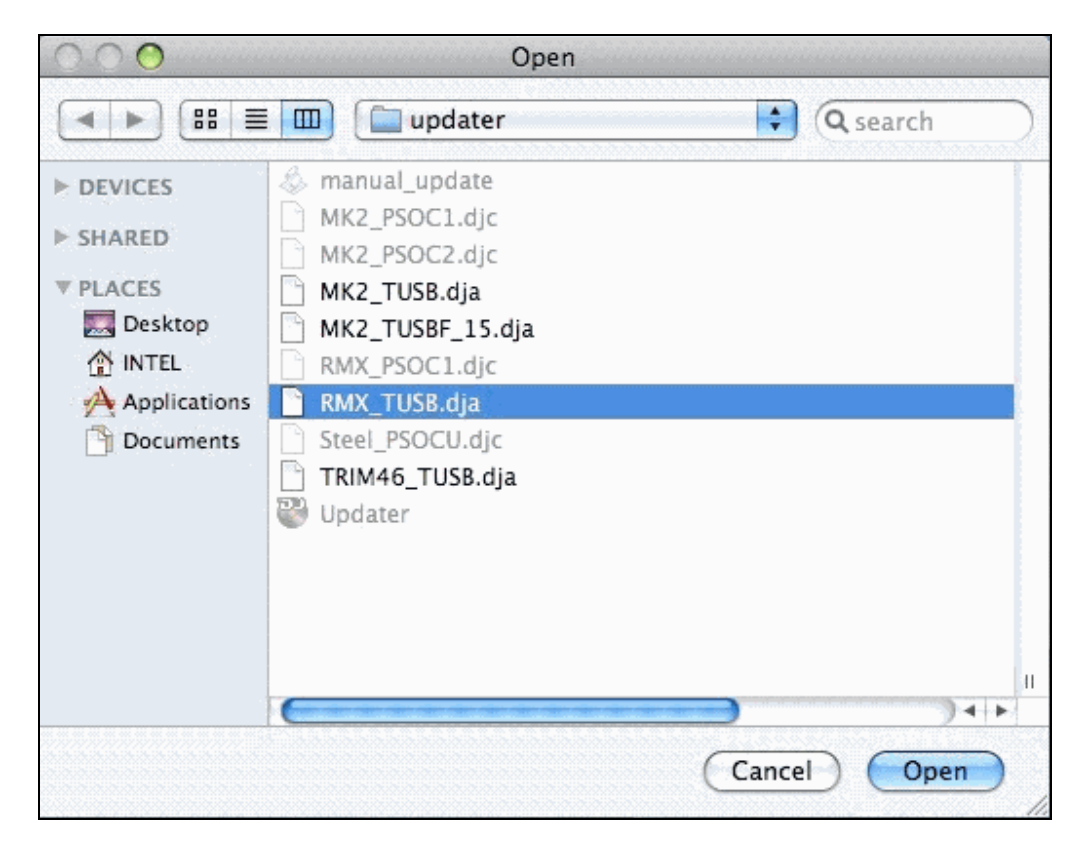

7) Cochez la case **Flash** et appuyez sur **Update!** afin d'appliquer la nouvelle version du firmware.

|                      |      | Available | Flash |
|----------------------|------|-----------|-------|
| Firmware Controller: | boot | n/a       |       |
| Firmware Audio:      | boot | 31        |       |
| fask in progress     |      |           |       |
| None                 |      |           |       |

**LA CONSOLE NE DOIT PAS ÊTRE DÉBRANCHÉE** avant d'avoir la confirmation de la mise à jour et le message qui vous dit de déconnecter et reconnecter la console.

| DJ Console Rmx (5d100000)           | Current             | Available      | Flas |
|-------------------------------------|---------------------|----------------|------|
| Firmware Controller:                | boot                | n/a            |      |
| Firmware Audio:                     | boot                | 31             | ☑    |
| Task in progress                    |                     |                |      |
|                                     | L                   |                |      |
| Done. You can now disconnect and re | econnect your Hercu | les DJ Device. |      |

Lorsque la fenêtre de mise à jour vous le dit, déconnectez la console

- 8) Rebranchez la console sur le port USB
- 9) À ce moment la console devrait être correctement détectée et installée

Vous pouvez vérifier si la console Rmx est bien installée en regardant dans le **Panneau de configuration Hercules** 

> Si toutefois la console n'a pas été correctement mise à jour, relancez la procédure dès le début.

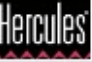